## How to Access Nursing Consortium MNET Classes on Moodle

Last Modified on 07/03/2024 1:48 pm CDT

Please try using the steps below to access your course through Moodle.

- 1. Log in to Moodle moodle.mcneese.edu
- 2. From the Moodle Dashboard, use the Three-Line Button to open/close the menu on the left of the page.
- 3. See image for reference.

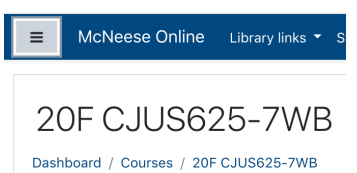

- 4. With the Three-Line Button menu open, select "Site Home".
- 5. Within the "My Course" block, scroll to your class (2208\_NURS608\_92NT) and select.
- 6. This will open the course.